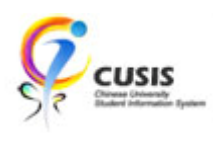

1. After login to MyCUHK, click 'CUSIS' tile.

| NyCUHK  | MyCUHK Hi,QHHW, Jlz Qhwxz (Student),Last Login:2020-03-02 14:23:4 |                                                        |           |             |   |  |  |  |  |
|---------|-------------------------------------------------------------------|--------------------------------------------------------|-----------|-------------|---|--|--|--|--|
|         | ▼ Hom                                                             | epage                                                  |           | <u>ନ</u> ପ୍ | : |  |  |  |  |
| MyPage  | News and Events                                                   | cusis                                                  | eLearning |             |   |  |  |  |  |
|         |                                                                   | CUSIS<br>Cuse University<br>Suddert Information System |           | -           |   |  |  |  |  |
| Library | Useful Links                                                      | Office 365 / @Link Email                               |           |             |   |  |  |  |  |
|         |                                                                   |                                                        |           |             |   |  |  |  |  |

2. Click 'Applications' tile

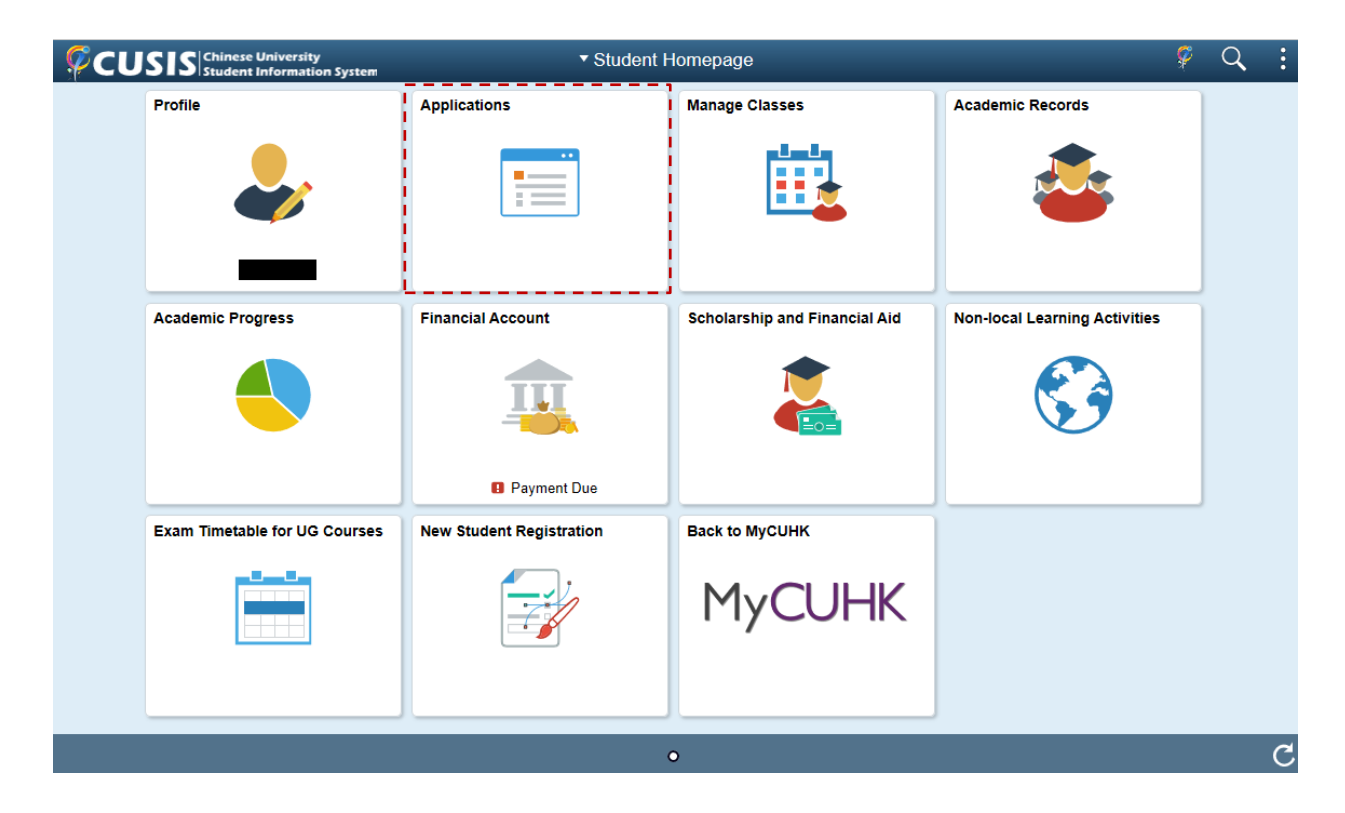

3. Click 'Other Applications' and then click 'Life Long Email Opt-in'.

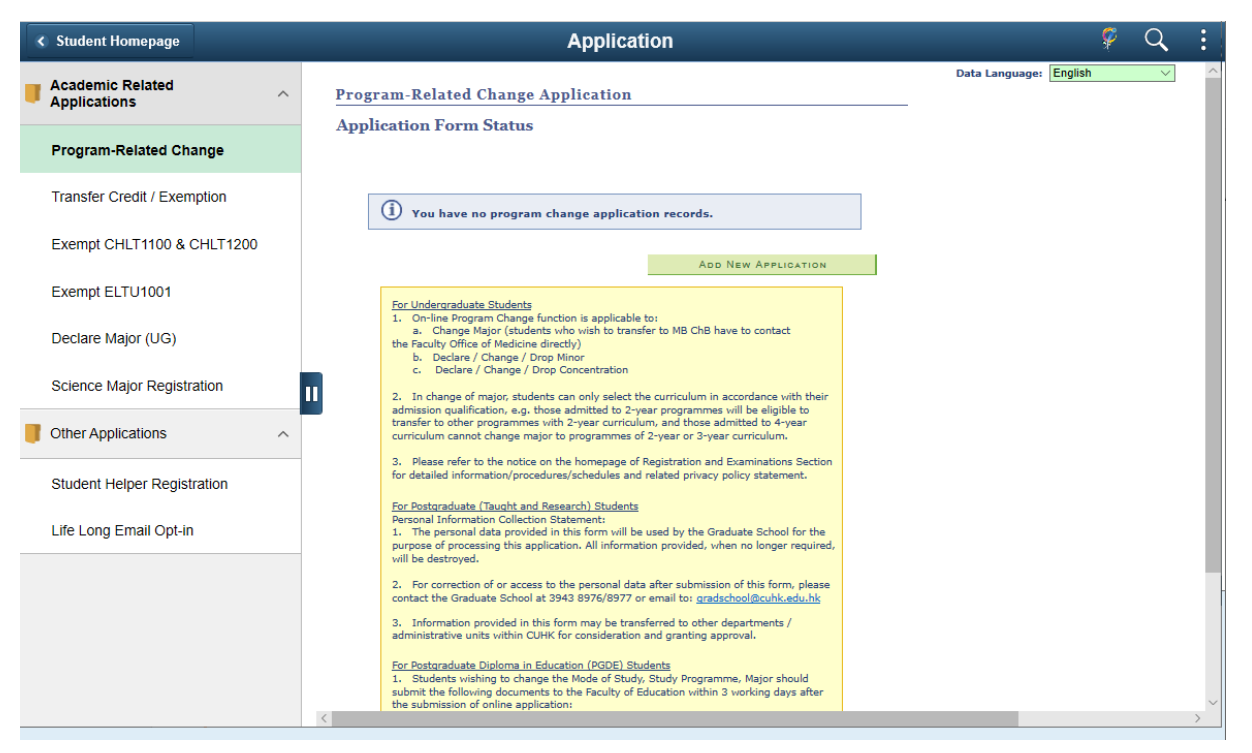

4. Read Carefully the message shown on the right hand side and make sure you understand the terms and conditions.

If you agree on the terms and conditions, click the check box located under the message box and press 'SUBMIT' button.

| Data Langua                                                                                                    | age: English                                                                                           |                                                                                                    |
|----------------------------------------------------------------------------------------------------|----------------------------------------------------------------------------------------------------|----------------------------------------------------------------------------------------------------|
|                                                                                                    |                                                                                                    |                                                                                                    |
| elink.cuhk.edu.hk email account, please                                                                                                    |                                                                                                    |                                                                                                    |
| abase of The Chinese University of Hong<br>Irmation including University events,                                                                                                 |                                                                                                    |                                                                                                    |
|                                                                                                    |                                                                                                    |                                                                                                    |
| nts with a lifelong e-mail after they<br>bided by the following terms and conditions.                                                                                            |                                                                                                    |                                                                                                    |
| e used for commercial or personal gains.                                                                                                    |                                                                                                    |                                                                                                    |
| t and password.                                                                                                    |                                                                                                    |                                                                                                    |
| or others to use.                                                                                                    |                                                                                                    |                                                                                                    |
| while using the system. Harassing,<br>ontents cannot be sent.                                                                                                    |                                                                                                    |                                                                                                    |
| the e-mail service from alumni if individual                                                                                                    |                                                                                                    |                                                                                                    |
| the email service, or to terminate the                                                                                                    |                                                                                                    |                                                                                                    |
|                                                                                                    |                                                                                                    |                                                                                                    |
| ail account will be continued unless you                                                                                                    |                                                                                                    |                                                                                                    |
| ite from CUHK                                                                                                    |                                                                                                    |                                                                                                    |
| ce                                                                                                    |                                                                                                    |                                                                                                    |
| of your @Link account even you have opted                                                                                                    |                                                                                                    |                                                                                                    |
| email before graduation, your account will<br>would then be deleted permanently. Please<br>ıy case, your @Link account and OneDrive<br>all be empty and no retrieval of previous |                                                                                                    |                                                                                                    |
| /cai.itsc.cuhk.edu.hk/alias in addition to<br>lk                                                                                                    |                                                                                                    |                                                                                                    |
| ue with the Life-long Email Service Opt-in                                                                                                    |                                                                                                    |                                                                                                    |
|                                                                                                    |                                                                                                    |                                                                                                    |
| tinu                                                                                                    | s://cai.itsc.cuhk.edu.hk/alias in addition to<br>u.hk<br>tinue with the Life-long Email Service Opt-in | s://cal.itsc.cuhk.edu.hk/alias in addition to<br>u.hk<br>tinue with the Life-long Email Service Opt-in |

5. The life-long email opt-in application is sent successfully.

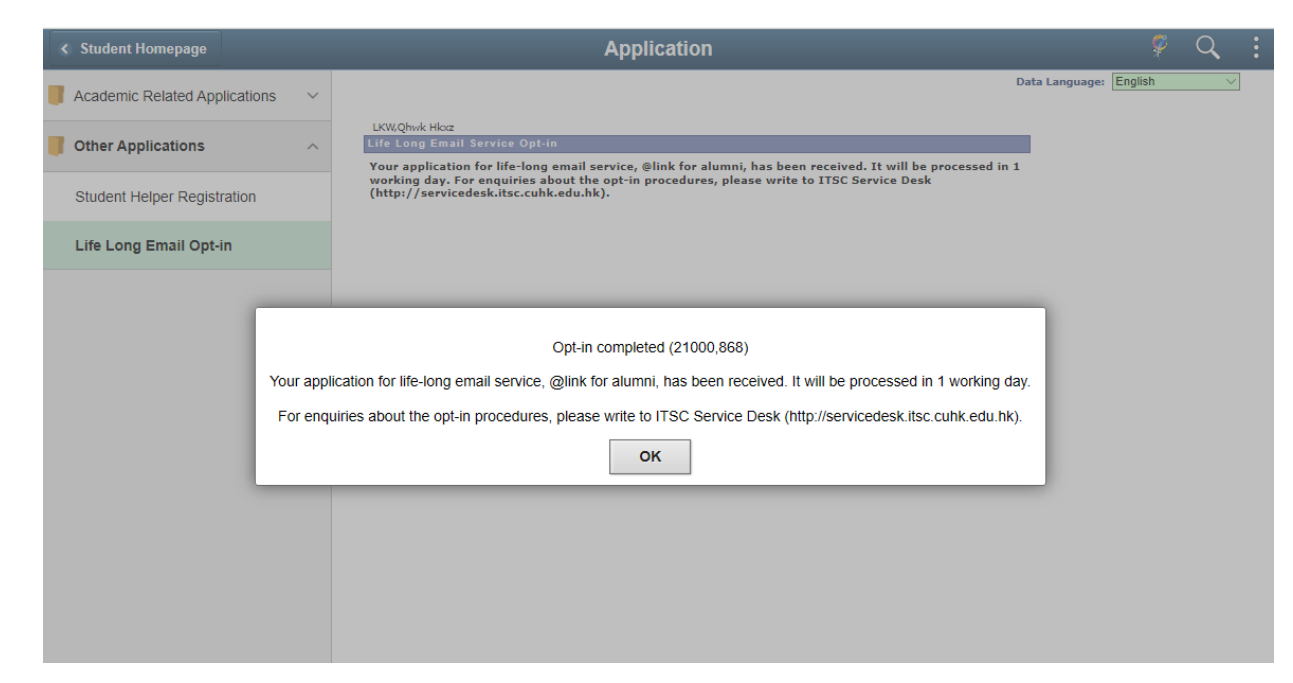

To learn more on "How to use Chinese University Student Information System (CUSIS)", please visit

- Computer-basd training: http://www.cuhk.edu.hk/cusis/login/howto/cbt-student/
- FAQs and How-to page: http://www.cuhk.edu.hk/cusis/faqs.html

**CUHK** Confidential